【鳩山町立図書館 WEBサービス(WEB-OPAC)について】 鳩山町立図書館(以下、当館)のWEBサービスとは、スマートフォンやパソコンを使っ て、当館所蔵資料の検索や、<u>貸出中</u>の図書・紙芝居・雑誌、及び<u>最新号の雑誌</u>のご予約、ご 自身の利用状況の照会等ができるインターネットサービスです。

資料検索はどなたでもご自由に行うことができますが、資料のご予約と利用状況の照会 を行うには、当館の利用者登録とインターネット予約パスワードの発行が必要となります ので、ご希望の方は当館まで直接ご来館ください。

### パソコンでのご利用方法

## 1. 鳩山町立図書館のホームページを開きます。

| ▼本文へ              |                                 |                   | 文字サイズ 標準 拡大                      |
|-------------------|---------------------------------|-------------------|----------------------------------|
|                   | 書館<br>IRARY                     | °₅<br>Google ₩ñ   | <ul> <li>サイト内検索方法はこちら</li> </ul> |
| ムーホ               | 利用案内                            | 施設・アクセス           | よくある質問                           |
|                   | 皆様に親地域国                         | しまれる図書館           |                                  |
| 利用者メニュー     コ コ → | 夕 資料のかんたん検究<br>キーワード入力で厳書検索ができま | <b>友</b><br>す。 検護 | ◎ 詳細検索 🕫                         |
| 画面の左側にある、ロ        | グインする という                       |                   | します。                             |

クリックすると、鳩山町立図書館WEB-OPACのページが表示されます。

## 2. 鳩山町立図書館WEB-OPACへのログイン

| 鳩山町立図書館 OPA                                                                                                    | C<br>ablic Access Catalog                                                                                                    |                | 文字サイズの変更<br>ホ 中 | 大     | ログイン情報<br>ログアウトしています     | ログイン                                      |
|----------------------------------------------------------------------------------------------------|----------------------------------------------------------------------------------------------------|----------------|-----------------|-------|--------------------------|-------------------------------------------|
| 内国立図書館     Operation       タメインメニュー       資料を探す       > 簡単検索       > 詳しく探す       -覧から探す       > 新着資料から探す       > ベストリーダーから探す       > ベスト予約から探す       > 日本十進分類から探す       > 図書館おすすめ       > 雑誌タイトルから探す       利用照会       > 予約カート       ごしザブメニュー       > 図書館カレンダー       > お知らせ一覧       > 図書館のホームページへ | Access Cases <b>利用照会</b> メインメニュー * ログイン             (1)利用者の認証                 ①             → 利用者番号                ②             → パスワード | (3)→ □2<br>HOM |                 | 大<br> | ЦЭРЭРС ((на) 9<br>« НОМЕ | 8/10/10/10/10/10/10/10/10/10/10/10/10/10/ |
| A) なみの日<br>> こどもようへ                                                                                                    |                                                                                                    |                |                 |       |                          |                                           |

①利用者番号の欄に、当館の利用者カードに印字された9桁の番号(※バーコードの下に

ある番号)を半角数字で入力します。

②パスワードの欄に、当館窓口で発行したパスワード、もしくは窓口でのパスワード発行 後にご自身で再設定したパスワードを半角英数字で入力します。

③ログインするボタンをクリックすると、ログインすることができます。

## 3. 利用状況の照会

|                                                                                                    |                                                     |                                              | 文字サイズの変更 |               |      | ログイン情報    |               |              |
|----------------------------------------------------------------------------------------------------|-----------------------------------------------------|----------------------------------------------|----------|---------------|------|-----------|---------------|--------------|
| <b>馮山町立図書館</b> OP                                                                                                    | AC<br>Public Access Catalog                         |                                              |          | <u> か 中 ブ</u> |      | ようこそ 様    |               | ログアウト        |
| PRACE                                                                                                    | ▶ 簡単検索                                              |                                              |          |               |      |           |               |              |
| 資料を探す<br>> 簡単検索                                                                                                    | *1>*==                                              |                                              |          |               |      |           |               |              |
| <ul> <li>詳しく探す</li> <li>一覧から探す</li> <li>&gt;新音資料から探す</li> </ul>                                                                                     | タイトルと内容説明に含まれるキ<br>間にスペースを入れれば、いくつ<br>検索条件          | ーワードから検索できます。<br>かものキーワードで検索することができます。       |          |               |      |           |               |              |
| <ul> <li>&gt; ベストリーターから採す</li> <li>&gt; ベスト予約から探す</li> </ul>                                                                                        | キーワード                                               | をすべて含む(                                      | and)     | ~             |      |           |               |              |
| >日本十進分類から探す                                                                                                    | 著者                                                  | をすべて含む(                                      | and)     | ~             |      |           |               |              |
| <ul> <li>&gt;&gt;&gt;&gt;&gt;&gt;&gt;&gt;&gt;&gt;&gt;&gt;&gt;&gt;&gt;&gt;&gt;&gt;&gt;&gt;&gt;&gt;&gt;&gt;&gt;&gt;&gt;&gt;&gt;&gt;&gt;&gt;</li></ul> | 資料区分 □ 図書 □ 雑誌 □.<br>資料種別 □ 一般図書 □ 文加<br>セット □ デイジー | AV<br>■ □児童図書 □ 絵本 □ 紙芝居 □ 洋書一般<br>・<br>検索する | □洋書      | 児童 口浅         | 画 □雑 | 誌 ロビデオ ロロ | VD□CD<br>30検索 | ロカ<br>条件をクリア |

画面左側にあるメインメニュー内の利用照会(図の④)をクリックすると、以下の画面に かわって、利用状況の照会等を行うことができます。

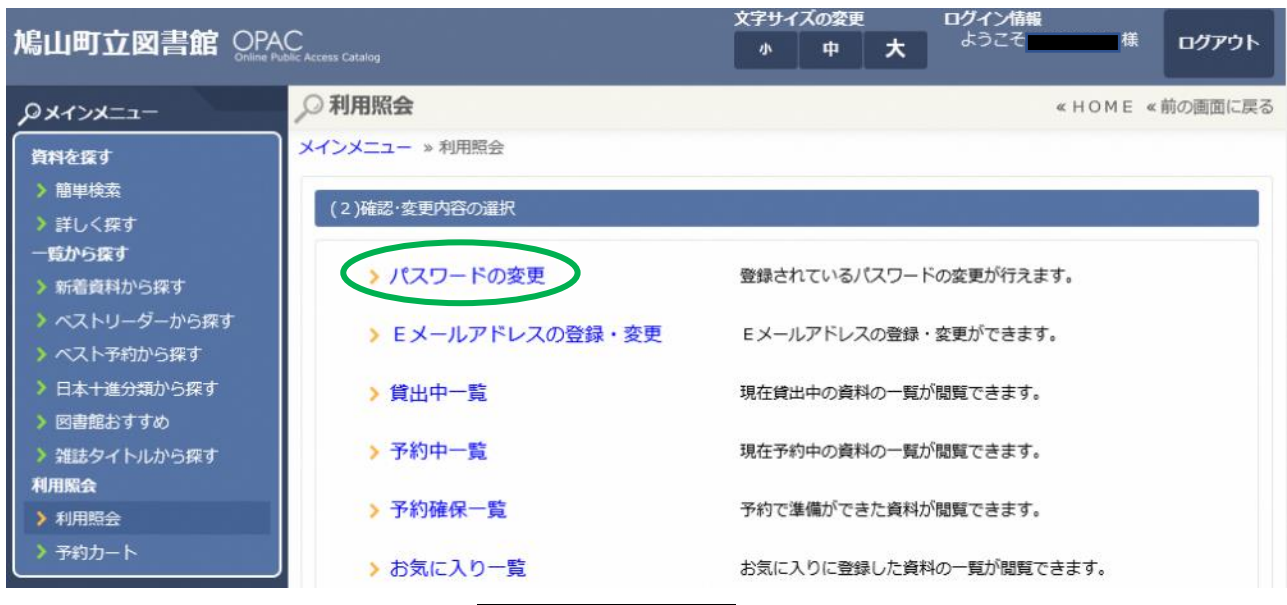

なお、上図の緑色の線で囲んだパスワードの変更をクリックすると、パスワードの変更 ができます。パスワードを変更する場合は、<u>4~10桁の英数字</u>で設定してください。

## 4. 資料の予約方法

資料検索をした時、状態の欄が「貸出中」となっている資料(※視聴覚資料を除く)には、予約を入れることができます。(※ここでは『心淋し川』を例にして説明します)

(★館内閲覧となっている最新号の雑誌については、貸出中マークがなくても予約可★)

|                                                                                            |                       |                | 文字サ        | トイズの変更           |            | ログイン情報 | **     | []              |
|--------------------------------------------------------------------------------------------|-----------------------|----------------|------------|------------------|------------|--------|--------|-----------------|
|                                                                                            | Public Access Catalog |                | <b>小</b>   | <b></b>          | ×          | ようこで   | 体      | 07791           |
| PXTXX==-                                                                                   | ,○検索結果一覧              |                |            |                  |            |        | « HOME | «前の画面に戻る        |
| 資料を探す                                                                                      | メインメニュー » 簡!          | 単検索 »一覧        |            |                  |            |        |        |                 |
| > 簡単検索                                                                                     | 培泰社田のクノト              | 』ポロンクキャテいわげ    | ・ ナムに詳細を目2 | スマトポテキ           | e = d      |        |        |                 |
| ▶ 詳しく探す                                                                                    | 検索結果の著者が              | リンクされていれば、そ    | の著者の他の資料の  | の一覧を表示           | 、<br>できます。 |        |        |                 |
| 一覧から探す                                                                                     | タイトル情報の著              | 作権については、株式会    | 社図書館流通センタ  | ターに属して           | いるものか      | 多くあります |        |                 |
| > 新着資料から探す                                                                                 | 検索結果【1】               | (1/1ページ)       |            |                  |            |        |        |                 |
| <ul> <li>&gt; ベストリーダーから探す</li> <li>&gt; ベスト予約から探す</li> </ul>                               |                       |                | カートに入れる    | 表示               | 順: なし      | ~ 降    | 順~     | 並べ替え            |
| > 日本十進分類から探す                                                                               | 番号                    | タイトル<br>サブタイトル |            |                  | 著 者<br>出版者 |        | 状態     | 出版年<br>資料種別     |
| <ul> <li>&gt; 四音能おすりの</li> <li>&gt; 雑誌タイトルから探す</li> <li>利用服会</li> <li>&gt; 利用昭会</li> </ul> |                       | o#um ←(5)      |            | 西條 奈加<br>東京 : 集英 | ✓著<br>社    |        | 貸出中    | 2020.09<br>一般図書 |

利用したい資料のタイトルをクリックします(図の⑤)。

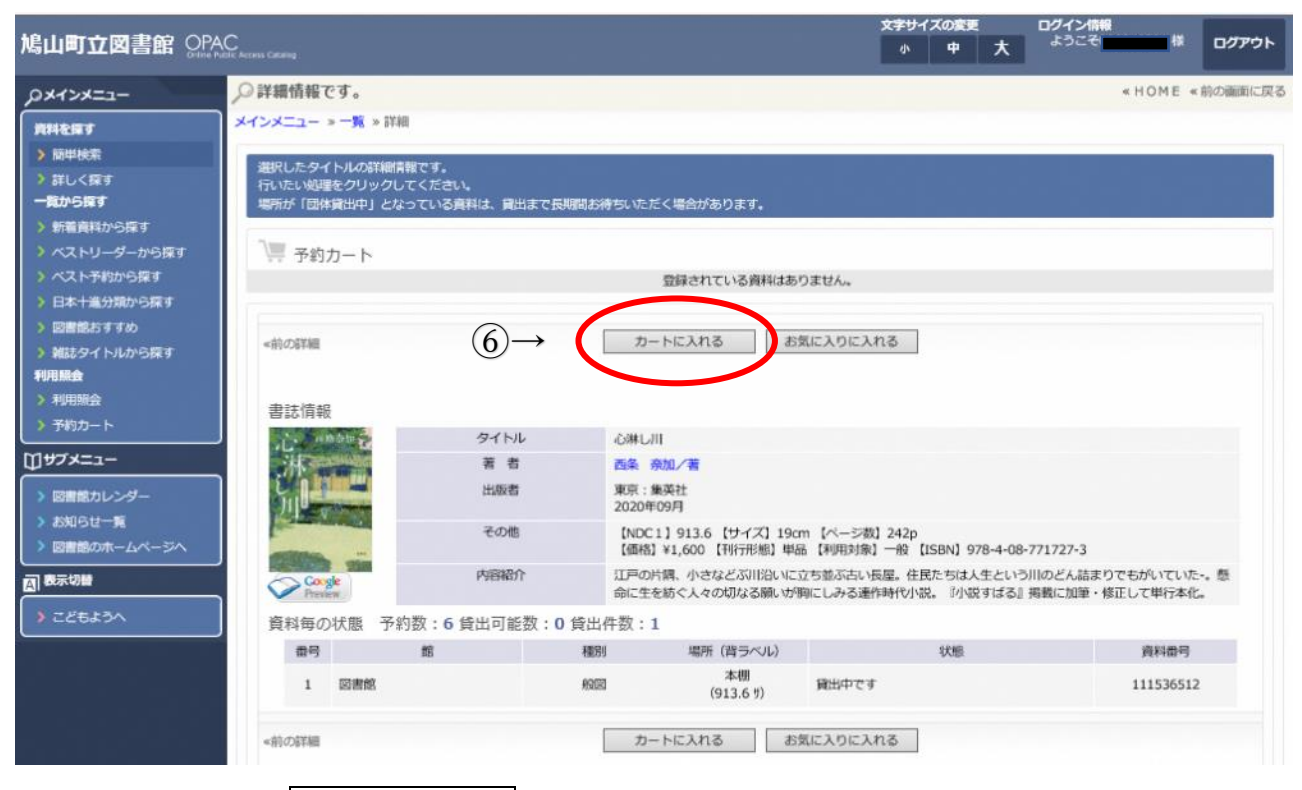

カートに入れるボタンをクリックします(図の⑥)。

| 鳩山町立図書館 OPAC United Pathones Canang                                                                                                    |                        |                                |                       |                |                    | <del>文字リ</del> イ<br>小   | ズの変更<br>中 | × | ログイン情報<br>ようこそ | #         | ログアウト       |
|----------------------------------------------------------------------------------------------------|------------------------|--------------------------------|-----------------------|----------------|--------------------|-------------------------|-----------|---|----------------|-----------|-------------|
| -ב=אלדאם                                                                                                    | ,○詳細情報です               | ٢.,                            |                       |                |                    |                         |           |   |                | «HOME «   | 前の画面に戻る     |
| 武料を探す     入前単検索     入前しく戻す     、     、     、     、     、     、     、     、     、     、     、     、     、     、     、     、     、     、     、     、     、     、     、     、     、     、     、     、     、     、     、     、     、     、     、     、     、     、     、     、     、     、     、     、     、     、     、     、     、     、     、     、     、     、     、     、     、     、     、     、     、     、     、     、     、     、     、     、     、     、     、     、     、     、     、     、     、     、     、     、     、     、     、     、     、     、     、     、     、     、     、     、     、     、     、     、     、     、     、     、     、     、     、     、     、     、     、     、     、     、     、     、     、     、     、     、     、     、     、     、     、     、     、     、     、     、     、     、     、     、     、     、     、     、     、     、     、     、     、     、     、     、     、     、     、     、     、     、     、     、     、     、     、     、     、     、     、     、     、     、     、     、     、     、     、     、     、     、     、     、     、     、     、     、     、     、     、     、     、     、     、     、     、     、     、     、     、     、     、     、     、     、     、     、     、     、     、     、     、     、     、     、     、     、     、     、     、     、     、     、     、     、     、     、     、     、     、     、     、     、     、     、     、     、     、     、     、     、     、     、     、     、     、     、     、     、     、     、     、     、     、     、     、     、     、     、     、     、     、     、     、     、     、     、     、     、     、     、     、     、     、     、     、     、     、     、     、     、     、     、     、     、     、     、     、     、     、     、     、     、     、     、     、     、     、     、     、     、     、     、     、     、     、     、     、     、     、     、     、     、     、     、     、     、     、     、     、     、     、     、     、     、     、     、     、     、     、     、     、     、     、     、     、     、     、     、     、     、     、     、     、     、     、     、 | メインメニュー » -<br>選択したタイト | - <mark>第</mark> » 詳細<br>ルの新知明 | 間<br>1報です。            |                |                    |                         | _         |   |                |           |             |
| <ul> <li>一覧から探す</li> <li>新着資料から探す</li> <li>ベストリーダーから探す</li> </ul>                                                                                                    | 特にたて吸煙を<br>場所が「団体資料    | クリックし<br>当中」とな<br>一ト           | ってくたさい。<br>にっている資料は、貸 | 出まで長期間お待ちい     | <b>こだく場合があります。</b> | <u>' e e –</u>          |           |   |                |           |             |
| > ベスト予約から探す                                                                                                    |                        |                                |                       |                | 予約カートに下記資料が        | 入っています                  |           |   |                |           |             |
| <ul> <li>日本十進分類から様す</li> <li>図書部おすすめ</li> </ul>                                                                                                    | 全選択<br>全角開除            | 区分                             | タイトル                  | 著者             | 出版者                | 出版年                     |           |   |                | 取         | 消           |
| <ul> <li>&gt; 雑誌タイトルから探す</li> <li>利用服会</li> <li>&gt; 利用服会</li> </ul>                                                                                                    |                        | 図書                             | ъжыла<br>(7)-         | 西條 奈加 著<br>→ 予 | 東京:東梨社<br>約する 選    | 2020年09月<br>択タイトルをカートから | 1<br>削除   | 6 | 2021/08/05     | 取<br>(単力) | 海<br>ートをクリア |

# 予約するボタンをクリックします(図の⑦)。

| 鳩山町立図書館 이었 | ACC Access Cateling                                                                                   |                          | 文字サイズの変更<br>小中 プ | ログイン情報<br>ようごそ( 様 ログアウト |
|------------|----------------------------------------------------------------------------------------------------|--------------------------|------------------|-------------------------|
|            | <ul> <li>         ・ の容を確認してください。         メインメニュー » 一覧 » 詳細 » 予約         <ul> <li></li></ul></li></ul> | タイトル<br>マ<br>次に進む<br>予約を | 2003             | 《 HOM E 《 前の画面に戻る       |
| > 図書館カレンダー |                                                                                                    |                          |                  |                         |

資料のご用意ができた際の図書館からの連絡方法を選択します(図の⑧)。

「電話」 …利用者カード発行時に登録した電話番号にご連絡します。

「E-Mail」 …ご自身で WEB-OPAC でご登録いただいたアドレス宛にメールをお送

りします。hatoyamalib@info-a.lics-saas.nexs-service.jp が受信拒否

されないよう設定をお願いします。

「連絡不要」…図書館から連絡はいたしません。

なお、資料のお取り置きは連絡日から2週間(※連絡不要の場合は、予約割当日から 2週間)となっておりますので、お早目のご来館をお願いいたします。

連絡方法をお選びいただいたら、次に進むボタンをクリックします(図の⑨)。

| 鳩山町立図書館 이다                                                                                          | AC<br>Public Access Calang                                                                                           | 文字サイズの変更 ログイン情報<br>小 中 大 ようこそ 様 ログアウト |
|----------------------------------------------------------------------------------------------------|----------------------------------------------------------------------------------------------------|---------------------------------------|
| ハウメインメニュー     ガ料を探す     前即検索     計     計     はく使す                                                   | <ul> <li>○ 最後に内容を確認してください。</li> <li>メインメニュー &gt; 簡単検索 &gt; 一覧 &gt; 詳細 &gt; 予約 &gt; 予約認証</li> <li>(3)情報の定認</li> </ul> | 《HOME 《前の画面に戻る                        |
| <ul> <li>一覧から探す</li> <li>&gt; 新着商料から探す</li> <li>&gt; ベストリーダーから探す</li> <li>&gt; ベスト予約から探す</li> </ul> | タイトル<br>・心淋し川                                                                                                    |                                       |
| <ul> <li>日本十進分類から戻す</li> <li>) 回書館おすすめ</li> <li>&gt;) 雑誌タイトルから戻す</li> <li>利用耦合</li> </ul>           | お名前 構<br>連絡方法(必須) 連絡不要<br>予約連絡メモ                                                                                     |                                       |
| > 利用服会<br>> 予約カート (1件)<br>①サプメニュー                                                                   | (10)→ 予約する 予約<br>HOME   TOP   こどもよ                                                                                   | うへ                                    |

予約したい資料名、連絡方法を確認し、予約するボタンをクリックします(図の110)。

|                                                             |                               |         |              | 文字サイズの      | ログイン情報 |         |         |
|-------------------------------------------------------------|-------------------------------|---------|--------------|-------------|--------|---------|---------|
| 鳩山町立図書館 OPA                                                 | ACCHOIS Cartaning             |         |              | <u>م</u> ا  | 大      | ようこそ 様  | ログアウト   |
| -ב=אלדאם                                                    | ,○予約が完了しました。                  |         |              |             |        | «HOME « | 前の画面に戻る |
| 資料を留す                                                       | メインメニュー > 簡単検索 > 一覧 > 詳細 > 予約 | » 予約認証  |              |             |        |         |         |
| <ul> <li>) 簡単検索</li> <li>) 詳しく反す</li> </ul>                 | (4)予約受付完了                     |         |              |             |        |         |         |
|                                                             |                               | 図書館で準備  | ができ次第ご連絡いたしま | <b>EJ</b> . |        |         |         |
| 新着員科から採り<br>、ベストリーダーから探す                                    |                               |         | タイトル         |             |        |         |         |
| <ul> <li>&gt; ベスト予約から探す</li> <li>&gt; 日本土準分類から探す</li> </ul> | ・心淋し川                         |         |              |             |        |         |         |
| <ul> <li>&gt; 図書館おすすめ</li> </ul>                            | an Artestar                   |         |              |             |        |         |         |
| <ul> <li>&gt; 雑誌タイトルから探す</li> <li>利用服会</li> </ul>           | お名前<br>連絡方法(必須)               | 連絡不要    |              |             |        |         |         |
| > 利用明会                                                      | 予約連絡メモ                        |         |              |             |        |         |         |
| <ul> <li>予約カート</li> </ul>                                   |                               | (1)→ (□ | 予約完了         |             |        |         |         |
|                                                             |                               |         |              |             |        |         |         |
| 「回告記力レンター                                                   |                               | HOME    | TOP   こどもようへ | l,          |        |         |         |

以上でご予約が完了となりますので、予約完了ボタンをクリックしてください(図の⑪)。